## WAP150 및 WAP361에서 기본 라디오 설정 구성

목표

라디오는 무선 네트워크를 생성하는 WAP(Wireless Access Point)의 물리적 부분입니다. WAP의 라디오 설정은 라디오의 동작을 제어하고 WAP가 보내는 무선 신호의 종류를 결정합 니다. 이 구성은 WAP가 다른 무선 소스에 근접해 있고 다른 소스에 방해가 되지 않도록 주파 수를 변경해야 하는 경우 유용합니다.

이 문서에서는 WAP150 및 WAP361의 기본 라디오 설정을 구성하는 방법에 대해 설명합니다 .

## 적용 가능한 디바이스

- 300 시리즈 WAP361
- 100 시리즈 WAP150

## 소프트웨어 버전

- 1.0.0.16 WAP361
- 1.0.0.14 WAP150

## 기본 무선 설정 구성

무선 설정 컨피그레이션

1단계. 웹 기반 유틸리티에 로그인하고 Wireless > Radio를 선택합니다.

| ► LAN              |
|--------------------|
| Wireless           |
| Radio              |
| Rogue AP Detection |
| Networks           |

2단계. TSPEC Violation Interval(TSPEC 위반 간격) 필드의 Global settings(전역 설정) 아래에 시간 간격을 초 단위로 입력합니다. WAP는 필수 수락 제어 절차를 준수하지 않는 관련 클라 이언트를 보고하기 전에 대기합니다. 이러한 보고서는 시스템 로그 및 SNMP를 통해 전송됩 니다.

| Radio                     |     |                                                 |
|---------------------------|-----|-------------------------------------------------|
| Global Settings           |     |                                                 |
| TSPEC Violation Interval: | 300 | Sec (Range: 0 - 900, 0 = Disable, Default: 300) |

3단계. (선택 사항) 지금까지 설정을 저장하려면 라디오 페이지 아래쪽으로 스크롤하고 Save(저장)를 클릭합니다.

| Radio                                        |                                |                                                 |
|----------------------------------------------|--------------------------------|-------------------------------------------------|
| Global Settings                              |                                |                                                 |
| TSPEC Violation Interval:                    | 300                            | Sec (Range: 0 - 900, 0 = Disable, Default: 300) |
| Radio Setting Per Interface                  |                                |                                                 |
| Select the radio interface first, and then e | enter the configuration parame | eters.                                          |
| Radio:                                       | Radio 1 (2.4 GHz)              |                                                 |
|                                              | O Radio 2 (5 GHz)              | Ν                                               |
| Basic Settings                               |                                | <u>h</u> 2                                      |
| Radio:                                       | Enable                         |                                                 |
| MAC Address:                                 | 80:E8:6F:44:55:00              |                                                 |
| Mode:                                        | 802.11b/g/n ×                  |                                                 |
| Channel Bandwidth:                           | 20 MHz ~                       |                                                 |
| Primary Channel:                             | Lower ~                        |                                                 |
| Channel:                                     | 6 ~                            |                                                 |
| Advanced Settings ►                          |                                |                                                 |
| Save                                         |                                |                                                 |

라디오 1 구성 (2.4Ghz)

1단계. Radio Setting per Interface(인터페이스별 라디오 설정) 영역에서 Radio 1 (2.4Ghz)(라 디오 1(2.4Ghz)을 선택합니다. 사용자가 구성하는 기본 및 고급 설정이 이 무선에 적용됩니다.

| Radio Setting Per Interface                |                                     |
|--------------------------------------------|-------------------------------------|
| Select the radio interface first, and then | enter the configuration parameters. |
| Radio:                                     | Radio 1 (2.4 GHz)                   |
|                                            | Radio 2 (5 GHz)                     |

2단계. Basic Settings(기본 설정) 영역 아래에서 라디오는 기본적으로 Enabled(활성화됨)입 니다. 선택하지 않은 경우 사용 확인란을 선택합니다. 참고: MAC Address 필드에는 무선 인터페이스의 MAC 주소가 표시됩니다.

| Basic Settings     |                   |
|--------------------|-------------------|
| Radio:             | Enable            |
| MAC Address:       | 80:E8:6F:0C:A7:50 |
| Mode:              | 802.11b/g/n T     |
| Channel Bandwidth: | 20 MHz 🔻          |
| Primary Channel:   | Lower <b>T</b>    |
| Channel:           | Auto 🔻            |

3단계. Mode 드롭다운 목록에서 원하는 라디오 모드를 선택합니다.

- 802.11b/g 802.11b 및 802.11g 클라이언트가 WAP에 연결할 수 있습니다.
- 802.11b/g/n(기본값) 2.4GHz 주파수에서 작동하는 802.11b, 802.11g 및 802.11n 클라 이언트가 WAP에 연결할 수 있습니다.

2.4GHz 802.11n - 2.4GHz 주파수에서 작동하는 802.11n 클라이언트만 WAP에 연결할 수 있 습니다.

| Basic Settings     |                                |
|--------------------|--------------------------------|
| Radio:             | Enable                         |
| MAC Address:       | 80:E8:6F:0C:A7:50              |
| Mode:              | 802.11b/g/n   802.11b/g        |
| Channel Bandwidth: | 802.11b/g/n<br>2.4 GHz 802.11n |
| Primary Channel:   | Lower T                        |
| Channel:           | Auto 🔻                         |

참고: 802.11n은 40MHz 와이드 채널을 허용하는 유일한 사양입니다. 4단계와 5단계는 3단계 에서 802.11n을 지원하는 무선 모드를 선택한 경우에만 적용됩니다.

4단계. Channel Bandwidth(채널 대역폭) 드롭다운 목록에서 라디오에 대한 채널 대역폭을 선 택합니다. 드롭다운 목록에는 20MHz 및 20/40MHz 대역폭의 두 가지 유형이 있습니다. 기본 값은 20MHz입니다.

시간 절약: 20MHz를 선택하는 경우 6단계로 건너뜁니다.

| Basic Settings      |                   |
|---------------------|-------------------|
| Radio:              | Enable            |
| MAC Address:        | 80:E8:6F:0C:A7:50 |
| Mode:               | 802.11b/g/n T     |
| Channel Bandwidth:  | 20 MHz •          |
| Primary Channel:    | 20/40 MHz         |
| Channel:            | Auto 🔻            |
| Advanced Settings > |                   |
| Save                |                   |

5단계. Channel 드롭다운 목록에서 무선이 송수신에 사용하는 무선 스펙트럼의 부분을 선택 합니다.

참고: auto를 선택하면 WAP가 사용 가능한 채널을 스캔하고 트래픽이 가장 적게 탐지되는 채 널을 선택합니다. 또한 auto를 선택한 경우 기본 채널을 선택할 수 없습니다. auto를 선택한 경 우 <u>7단계</u>로 건너뜁니다.

| Basic Settings     |                   |
|--------------------|-------------------|
| Radio:             | Enable            |
| MAC Address:       | 80:E8:6F:0C:A7:50 |
| Mode:              | 802.11b/g/n 🔻     |
| Channel Bandwidth: | 20 MHz 🔻          |
| Primary Channel:   | Lower <b>T</b>    |
| Channel:           | Auto  Auto        |
| Advanced Settings  | 1<br>2<br>3       |
| Save               | 4<br>5<br>6       |
|                    | 7                 |
|                    | 8                 |
|                    | 10                |
|                    | 11                |
|                    | 12                |
|                    |                   |

6단계. Primary Channel 드롭다운 목록에서 기본으로 설정할 채널을 선택합니다. 기본 채널은 전체 40MHz 채널 대역폭이 아니라 20MHz 채널 대역폭만 지원하는 디바이스에 사용됩니다. 기본값은 더 낮습니다. 참고: 사용 가능한 채널의 범위는 무선 인터페이스의 모드 및 국가 코드 설정에 따라 결정됩니 다. 채널 설정에 대해 Auto(자동)를 선택하면 WAP가 사용 가능한 채널을 검사하고 가장 적은 양의 트래픽이 탐지된 채널을 선택합니다.

각 모드는 FCC(Federal Communications Commission) 또는 ITU-R(International Telecommunication Union)과 같은 국가 및 초국가적 당국에서 스펙트럼을 라이센스하는 방 법에 따라 여러 채널을 제공합니다.

- Upper 40MHz 대역에서 기본 채널을 상위 20MHz 채널로 설정합니다.
- Lower 40MHz 대역에서 기본 채널을 하위 20MHz 채널로 설정합니다. Lower가 기본 선택입니다.

| Basic Settings     |                   |
|--------------------|-------------------|
| Radio:             | Enable            |
| MAC Address:       | 80:E8:6F:0C:A7:50 |
| Mode:              | 802.11b/g/n 🔻     |
| Channel Bandwidth: | 20/40 MHz 🔻       |
| Primary Channel:   | Lower 🔻           |
| Channel:           | Upper             |
| Advanced Settings  |                   |
| Save               |                   |

7단계. Save(저장)를 클릭하여 설정을 저장합니다.

| Radio                                      |                               |                                                 |
|--------------------------------------------|-------------------------------|-------------------------------------------------|
| Global Settings                            |                               |                                                 |
| TSPEC Violation Interval:                  | 300                           | Sec (Range: 0 - 900, 0 = Disable, Default: 300) |
| Radio Setting Per Interface                |                               |                                                 |
| Select the radio interface first, and then | enter the configuration paran | neters.                                         |
| Radio:                                     | Radio 1 (2.4 GHz)             |                                                 |
|                                            | Radio 2 (5 GHZ)               |                                                 |
| Basic Settings                             |                               |                                                 |
| Radio:                                     | Enable                        |                                                 |
| MAC Address:                               | 80:E8:6F:0C:A7:50             |                                                 |
| Mode:                                      | 802.11b/g/n 🔻                 |                                                 |
| Channel Bandwidth:                         | 20 MHz 🔻                      |                                                 |
| Primary Channel:                           | Lower <b>T</b>                |                                                 |
| Channel:                                   | Auto 🔻                        |                                                 |
| Advanced Settings                          |                               |                                                 |
| Save                                       |                               |                                                 |

이제 Radio 1(2.4GHz)에 대한 기본 무선 설정을 성공적으로 구성했습니다.

Radio 2(5Ghz) 구성

1단계. Radio Setting per Interface 영역에서 Radio 2 (5Ghz)(무선 2(5Ghz))를 선택합니다.

| Radio Setting Per Interface                    |                                  |
|------------------------------------------------|----------------------------------|
| Select the radio interface first, and then ent | er the configuration parameters. |
| Radio:                                         | Radio 1 (2.4 GHz)                |
|                                                | Radio 2 (5 GHz)                  |
|                                                |                                  |

2단계. Basic Settings(기본 설정) 영역에서 Enable(활성화) 확인란은 기본적으로 활성화되어

있습니다. 선택하지 않은 경우 enable 확인란을 선택하여 활성화합니다.

참고: MAC Address 필드에는 무선 인터페이스의 MAC 주소가 표시됩니다.

| Basic Settings      |                   |
|---------------------|-------------------|
| Radio:              | Enable            |
| MAC Address:        | 80:E8:6F:0C:A7:58 |
| Mode:               | 802.11a/n/ac 🔻    |
| Channel Bandwidth:  | 20/40 MHz 🔻       |
| Primary Channel:    | Lower <b>T</b>    |
| Channel:            | 44 ▼              |
| Advanced Settings > |                   |
| Save                |                   |

3단계. Mode 드롭다운 목록에서 원하는 라디오 모드를 선택합니다.

- 802.11a 802.11a 클라이언트만 WAP 장치에 연결할 수 있습니다.
- 802.11a/n/ac(기본값, 권장) 5GHz 주파수에서 작동하는 802.11a 클라이언트, 802.11n 및 802.11ac 클라이언트가 WAP 장치에 연결할 수 있습니다.
- 802.11n/ac 5GHz 주파수에서 작동하는 802.11n 클라이언트 및 802.11ac 클라이언트 는 WAP 장치에 연결할 수 있습니다.

| Basic Settings     |                                       |
|--------------------|---------------------------------------|
| Radio:             | Enable                                |
| MAC Address:       | 80:E8:6F:0C:A7:58                     |
| Mode:              | 802.11a/n/ac 🔻                        |
| Channel Bandwidth: | 802.11a<br>802.11a/n/ac<br>802.11n/ac |
| Primary Channel:   | Lower <b>T</b>                        |
| Channel:           | Auto 🔻                                |
| Advanced Settings  |                                       |
| Save               |                                       |

참고: 802.11n은 40MHz 와이드 채널을 허용하는 유일한 사양입니다. 4단계와 5단계는 3단계 에서 802.11n을 지원하는 무선 모드를 선택한 경우에만 적용됩니다.

4단계. Channel Bandwidth(채널 대역폭) 드롭다운 목록에서 라디오에 대한 채널 대역폭을 선 택합니다. 드롭다운 목록에는 20MHz 및 20/40MHz 대역폭의 두 가지 유형이 있습니다. 기본 값은 20MHz입니다.

시간 절약: 20MHz를 선택한 경우 6단계로 건너뜁니다.

참고: 802.11ac 사양은 20MHz 및 40MHz 채널 외에 80MHz 와이드 채널도 허용합니다. 20MHz 채널로 채널 대역폭 사용을 제한하려면 필드를 20MHz로 설정합니다. 802.11ac 모드 의 경우 라디오에서 80MHz 채널 대역폭을 사용하지 못하도록 필드를 40MHz로 설정합니다.

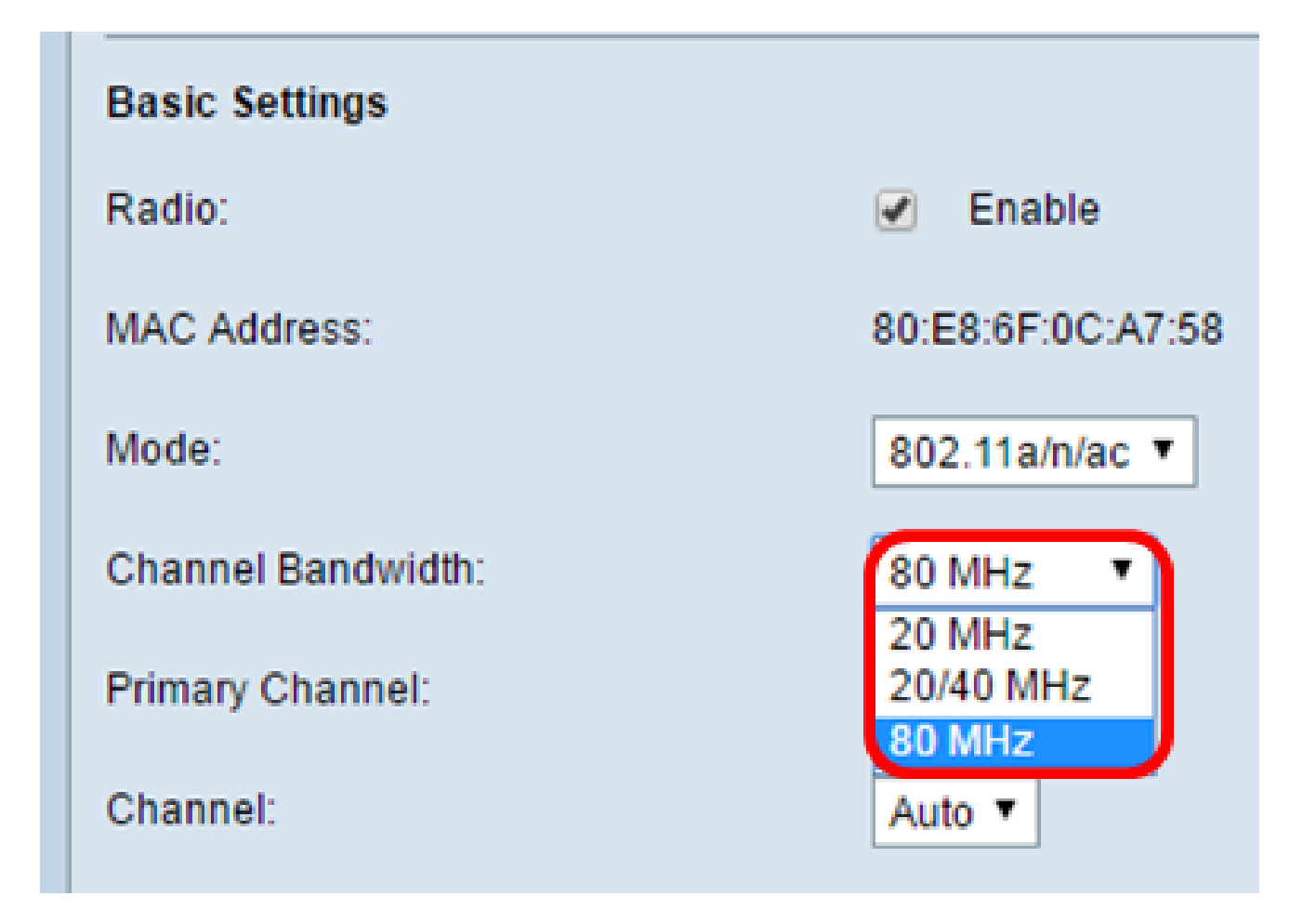

5단계. Channel 드롭다운 목록에서 무선이 송수신에 사용하는 무선 스펙트럼의 부분을 선택 합니다.

참고: auto를 선택하면 WAP가 사용 가능한 채널을 스캔하고 트래픽이 가장 적게 탐지되는 채 널을 선택합니다. 또한 auto를 선택한 경우 기본 채널을 선택할 수 없습니다.

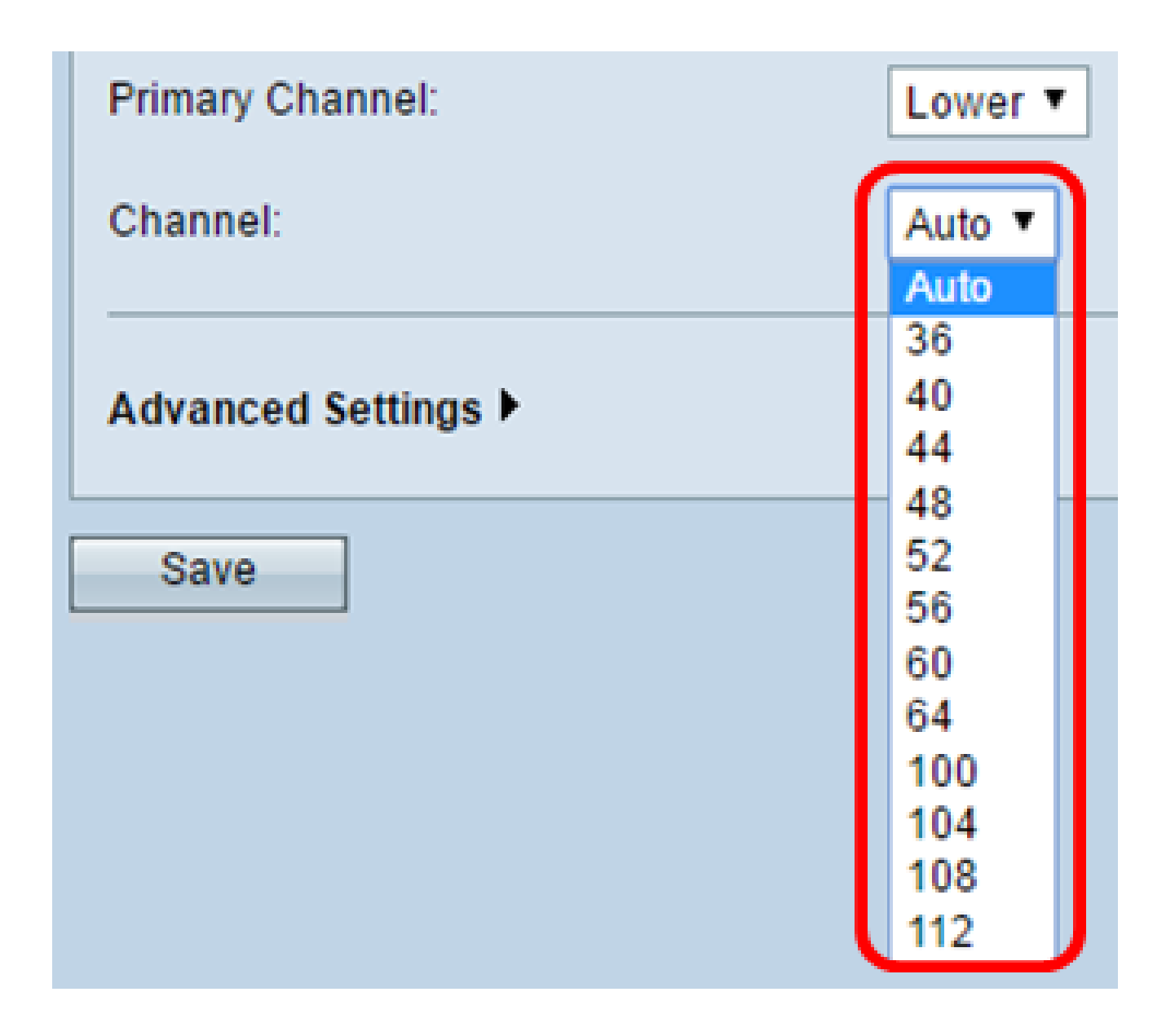

6단계. Primary Channel 드롭다운 목록에서 기본으로 설정할 채널을 선택합니다. 기본 채널은 전체 40MHz 채널 대역폭이 아니라 20MHz 채널 대역폭만 지원하는 디바이스에 사용됩니다. 기본값은 더 낮습니다.

참고: 사용 가능한 채널의 범위는 무선 인터페이스의 모드 및 국가 코드 설정에 따라 결정됩니 다. 채널 설정에 대해 Auto(자동)를 선택하면 WAP가 사용 가능한 채널을 검사하고 가장 적은 양의 트래픽이 탐지된 채널을 선택합니다.

각 모드는 FCC(Federal Communications Commission) 또는 ITU-R(International Telecommunication Union)과 같은 국가 및 초국가적 당국에서 스펙트럼을 라이센스하는 방 법에 따라 여러 채널을 제공합니다.

- Upper 40MHz 대역에서 기본 채널을 상위 20MHz 채널로 설정합니다.
- Lower 40MHz 대역에서 기본 채널을 하위 20MHz 채널로 설정합니다. Lower가 기본 선택입니다.

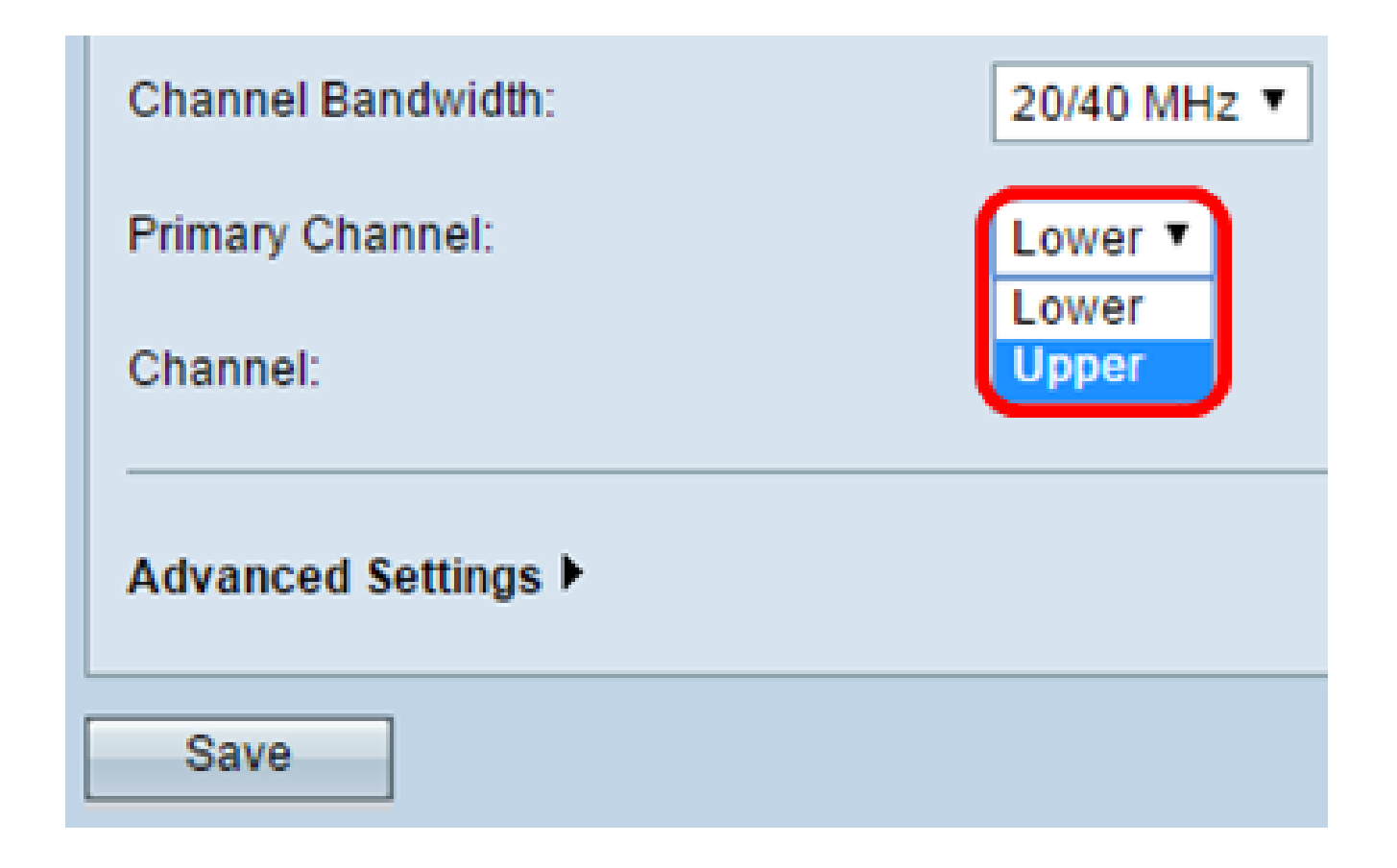

7단계. 저장을 클릭합니다.

| Basic Settings      |                   |
|---------------------|-------------------|
| Radio:              | Enable            |
| MAC Address:        | 80:E8:6F:0C:A7:58 |
| Mode:               | 802.11a/n/ac 🔻    |
| Channel Bandwidth:  | 80 MHz 🔻          |
| Primary Channel:    | Lower <b>T</b>    |
| Channel:            | Auto 🔻            |
| Advanced Settings > |                   |
| Save                |                   |

이제 Radio 2(5Ghz)에 대한 기본 무선 설정을 성공적으로 구성했습니다

이 번역에 관하여

Cisco는 전 세계 사용자에게 다양한 언어로 지원 콘텐츠를 제공하기 위해 기계 번역 기술과 수작업 번역을 병행하여 이 문서를 번역했습니다. 아무리 품질이 높은 기계 번역이라도 전문 번역가의 번 역 결과물만큼 정확하지는 않습니다. Cisco Systems, Inc.는 이 같은 번역에 대해 어떠한 책임도 지지 않으며 항상 원본 영문 문서(링크 제공됨)를 참조할 것을 권장합니다.